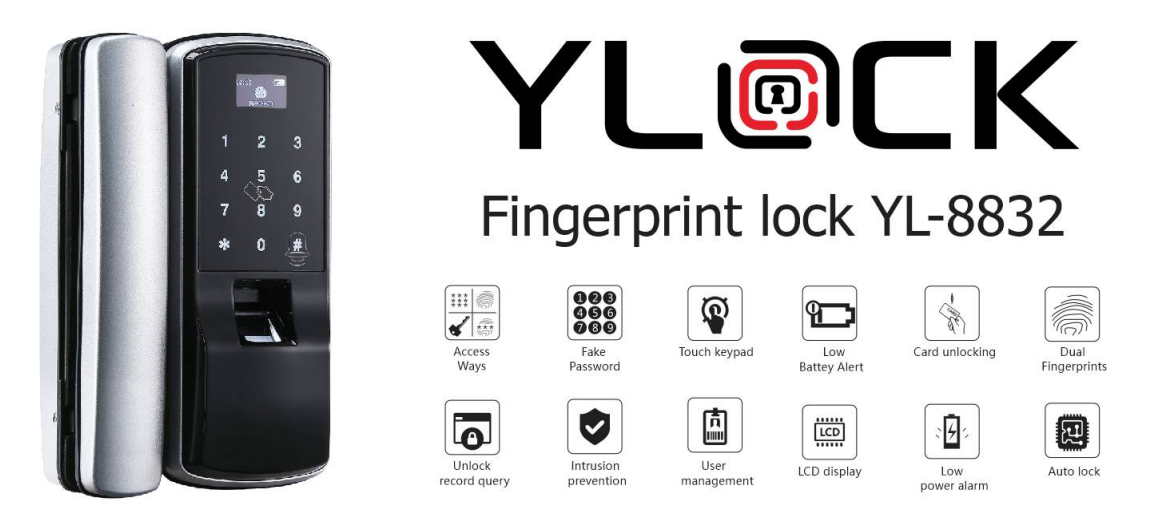

# HƯỚNG DẪN CÀI ĐẶT KHÓA YLOCK YL-8832

## TÀI KHOẢN:

- Tài khoản Admin: Là tài khoản có quyền mở khóa và có quyền để vào cài đặt khóa

- Tài khoản Người dùng: Là tài khoản có quyền mở khóa

#### RESET KHÓA VỀ CÀI ĐẶT BAN ĐẦU

 - Đánh thức màn hình nhấn "0 + #" nhập mật khẩu Admin chọn "System" nhấn "#" để vào. Sau đó chọn "Factory Setting" nhấn "#" chọn "YES" để xác nhận.

- Mật khẩu Admin mặc định: 0123456789

## THAY ĐỔI VÀ THÊM TÀI KHOẢN ADMIN

- Đánh thức màn hình nhấn "0 + #" nhập mật khẩu Admin chọn "Users" nhấn "#" để vào. Sau đó chọn "Admin" nhấn "#" rồi chọn "Password" hoặc "Fingerprint" hoặc "Card" để thêm và thay đổi

\* Tài khoản Admin chỉ có duy nhất 1 mật khẩu và nhiều vân tay hoặc thẻ từ.

#### THÊM TAY ĐIỀU KHIẾN

- Đánh thức màn hình nhấn "0 + #" nhập mật khẩu Admin chọn "System" nhấn "#" để vào. Sau đó chọn "Telecontroller" nhấn "#" rồi chọn "Append" để thêm tay điền khiển. Ấn đồng thời nút "ON" "OFF" trên tay điều khiển.

## CÀI ĐẶT TÀI KHOẢN NGƯỜI DÙNG PHỤ

Thêm tài khoản: Đánh thức màn hình nhấn "0 + #" nhập mật khẩu Admin chọn "Users" nhấn "#" để vào. Sau đó chọn "Add user" nhấn "#" hiện "User01 – User02 – User03" rồi chọn "Password" hoặc "Fingerprint" hoặc "Card" để thêm.

- Xóa tài khoản: Đánh thứ màn hình nhấn "0 + #" nhập mật khẩu Admin chọn "Users" nhấn "#" để vào. Sau đó chọn "User01 – User02 – User03" rồi chọn "Delete User" chọn "YES" để xác nhận.

## CÀI ĐẶT KHÁC

Đặt chế độ mở cửa tự do: Mở cửa bằng tài khoản Admin, khi mở cửa thành công ấn phím "2 + 8" trên màn hình. Nếu muốn tắt chế độ tự do thì chỉ cần mở khóa là quay về trạng thái hoạt động.